# Booking af Multisalen i Fritidsportalen

Tjek af ledige tider (uden login og uden mulighed for booking)

Hvis du vil se om der er ledige tider, uden at skulle logge ind, kan du gøre det her:

https://book.webbook.dk/skanderborgkom/fritidsportal/index.php

Vælg "Oversigt over lokaler og andre faciliteter":

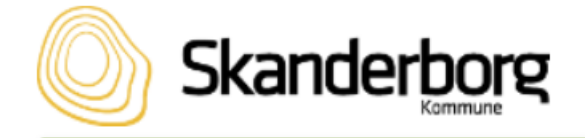

🖀 Forside

Start

Startside

Oversigt over lokaler og andre faciliteter

Vælg "Idrætshaller" under Gruppe og vælg den ønskede dato.

I listen af idrætshaller findes "Multisal Voerladegaard Hal A og B. Hal A er den største del ved indgangen, og Hal B er den lille del. Hvis man ønsker hele Multisalen, skal begge dele bookes.

| Multisal Voerladegaard Hal A |  | Voerl | adegård | Skole |  |  |  | 1 |  |
|------------------------------|--|-------|---------|-------|--|--|--|---|--|
| Multisal Voerladegaard Hal B |  | Voerl | adegård | Skole |  |  |  |   |  |

Hvis du gerne vil booke en tid, følges vejledningen herunder:

Tjek af ledige tider og booking af Multisalen (med login)

Login og booking kan foretages af alle foreninger og privatpersoner i Skanderborg kommune

Find Fritidsportalen på adressen: http://fritidsportalen.skanderborg.dk/

# Vælg Login under Borger

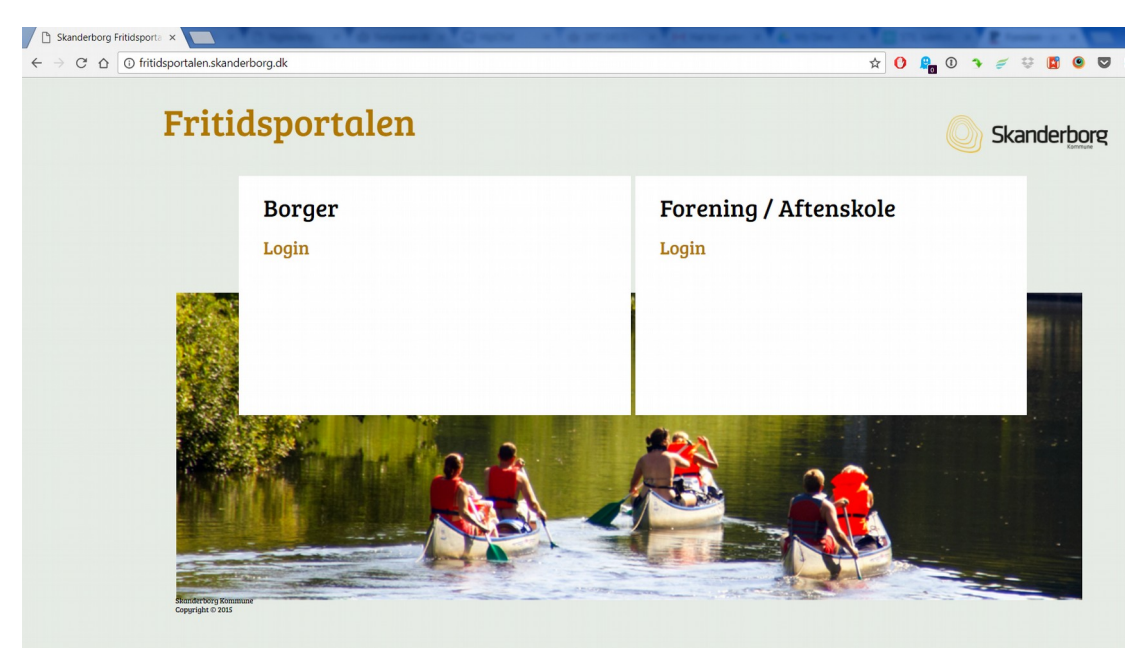

### Log på med NemID og nøglekort

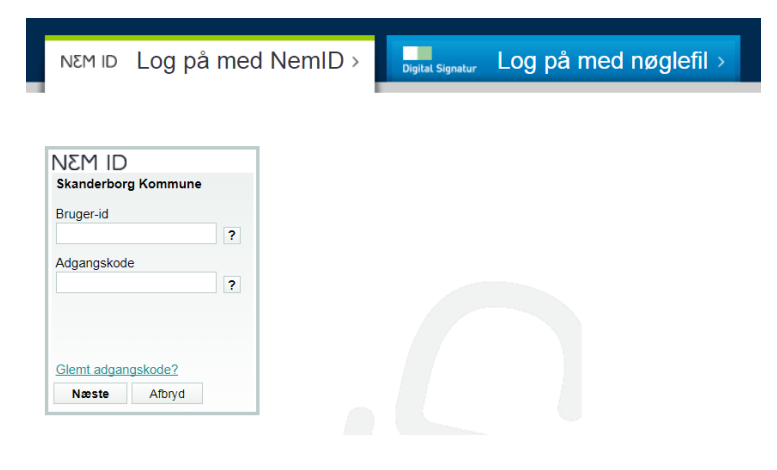

### Vælg Booking og forespørgsler

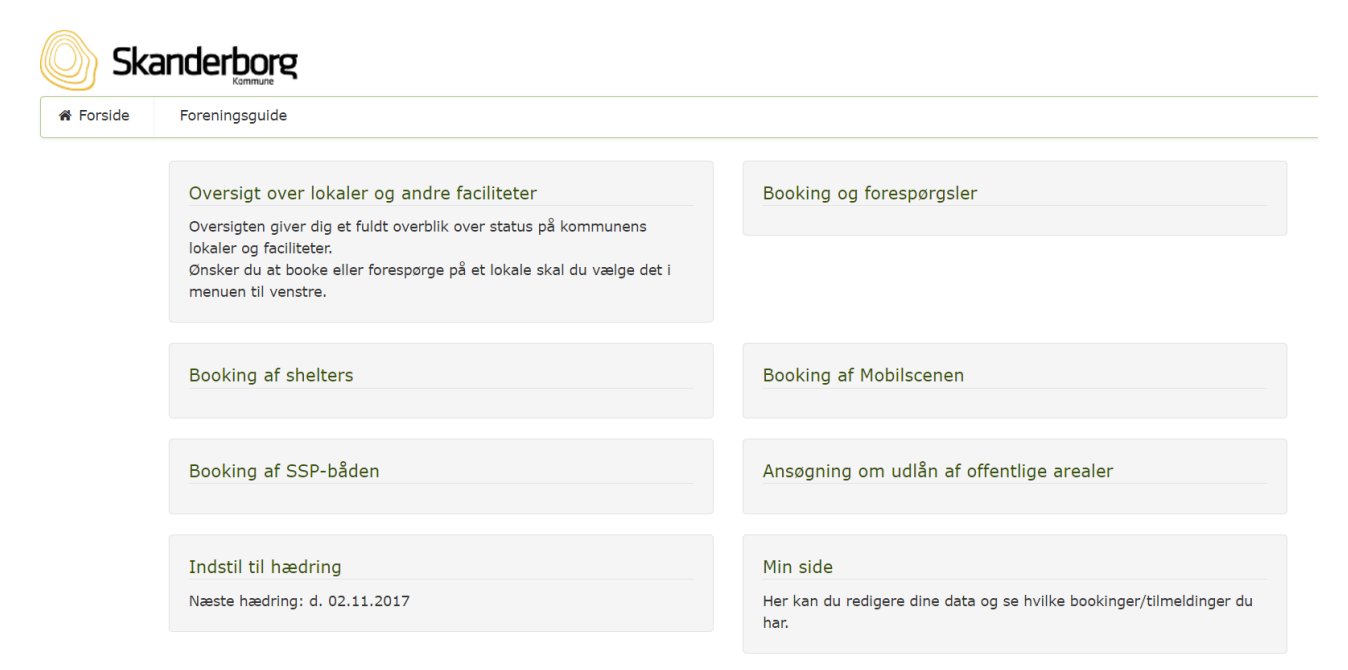

# Vælg Forespørg på ledig tid i en idrætshal

| oreningsguide                                                  |                                                                                                    |
|----------------------------------------------------------------|----------------------------------------------------------------------------------------------------|
|                                                                |                                                                                                    |
| Forside > Booking og forespørgsler                             |                                                                                                    |
| Foretag en forespørgsel                                        | Forespørg på ledig tid i en idrætshal                                                                                                    |
| Hen kan du sende en mail og forespørge om lån/leje af lokalet. | Du kan her se ledige tider i idrætshallerne og forespørge på disse. Du<br>vil få et særskilt svar fra den enkelte idrætshal om din forespørgsel<br>herunder også såfremt der skal betales for bookingen |
| # Enreidan                                                     |                                                                                                    |
| F                                                              | Foretag en forespørgsel<br>Hen kan du sende en mail og forespørge om lån/leje af lokalet.                                                                                                    |

# Udfyld Lokale, Fra kl, Til kl og Dato. Vælg Næste

| Skanderborg                                                                |                                          |                                           |                                             |                              |                         |                                        |                             |                         |                                |                        |             |
|----------------------------------------------------------------------------|------------------------------------------|-------------------------------------------|---------------------------------------------|------------------------------|-------------------------|----------------------------------------|-----------------------------|-------------------------|--------------------------------|------------------------|-------------|
| ♣ Forside Forenin                                                          | gsguide                                  |                                           |                                             |                              |                         |                                        |                             |                         |                                |                        |             |
| Udfyld oplysninger<br>Vælg lokale, tidspunkt                               | Bekræft r<br>Oversigt over r<br>opret    | eservation<br>eservation inden<br>ttelse. | Betali<br>Udfyld betaligsopl<br>betalingsud | ng<br>ysninger hos<br>byder. | Kvi<br>Kvittering se    | <b>ittering</b><br>endes til din email |                             |                         |                                |                        |             |
|                                                                            |                                          |                                           | _                                           |                              |                         |                                        |                             |                         |                                |                        |             |
| Booking oplysninger                                                        |                                          |                                           |                                             |                              |                         |                                        |                             |                         |                                |                        |             |
| Lokale: Multisal Voerlade                                                  | egaard Ha 🔻                              | Fra kl: 10.                               | 00 🔻 Til kl:                                | 16.00                        | d. 25-1                 | 2-2017                                 |                             |                         |                                |                        |             |
| Multisal Voerladegaard I<br>Multisalen. Kun handica<br>B, BOOKES MED SAMMI | Hal A (største<br>pparkering er<br>E TID | e del) Tyndeled<br>r tilladt på Tynd      | det 1 Voerladeg<br>deleddet. BEMÆ           | jaard, 8660<br>ERK: HVIS D   | Skanderbo<br>DER ØNSKE: | rg Parkering fo<br>S BOOKING AI        | oregår på P-<br>F HELE MULT | pladsen ve<br>TSALEN, S | d Klostermølle<br>KAL BÅDE HAI | ∍vej, vest<br>L A OG H | : for<br>AL |
| Oversigt over bookinge<br>← En dag tilbage                                 | er (klik på l                            | lokalenavn f<br><sub>Dato:</sub>          | or yderligere                               | oplysning                    | jer)                    |                                        |                             |                         |                                | En da                  | g frem →    |
| Mandag 25/12-2017                                                          | 07.0                                     | 00 08.00 09.0                             | 00 10.00 11.00                              | 0 12.00 13                   | 3.00 14.00              | 15.00 16.00                            | 17.00 18                    | 00 19.00                | 20.00 21.00                    | 22.00                  |             |
| Borger                                                                     | nes Hus                                  |                                           |                                             |                              | Borger                  | nes Hus                                |                             |                         |                                |                        |             |
| Borgernes Hus                                                              | Multisal                                 |                                           |                                             |                              | Borger                  | nes Hus                                |                             |                         |                                |                        |             |
| Ejer Bavnehø                                                               | j Hallen                                 |                                           |                                             |                              |                         |                                        |                             |                         |                                |                        |             |
| Fælleder                                                                   | n bane 1                                 |                                           |                                             |                              | Driftenhed              | en Fælleden                            |                             |                         |                                |                        |             |
| Fælleder                                                                   | n bane 2                                 |                                           |                                             |                              | Driftenhed              | en Fælleden                            |                             |                         |                                |                        |             |
| Galte                                                                      | n Hallen                                 |                                           |                                             |                              |                         |                                        |                             |                         | ,                              |                        |             |
| GI. Rye Aktivit                                                            | etshal A                                 |                                           | Gl. Rye                                     |                              |                         |                                        |                             |                         |                                |                        |             |
| GI. Rye Aktivit                                                            | etshal B                                 |                                           |                                             | -                            |                         |                                        | 1                           |                         | 1                              |                        |             |
| Herskin                                                                    | d Hallen                                 |                                           |                                             |                              |                         |                                        |                             |                         |                                |                        |             |
| Låsby hallen                                                               | Multisal                                 |                                           | Låsby                                       | Skole                        |                         |                                        |                             |                         |                                |                        |             |
| Klank Idræts center                                                        | AVK Hal                                  |                                           |                                             |                              |                         |                                        |                             |                         |                                |                        |             |
| Klank Idræts center k                                                      | (lank hal                                |                                           | Galten FS                                   |                              |                         |                                        |                             |                         |                                |                        |             |
| Låsby Ha                                                                   | allen Hal                                |                                           | Låsby                                       | Skole                        |                         |                                        |                             |                         | 1                              |                        |             |
| Morten Børup                                                               | Hallen                                   |                                           |                                             |                              |                         |                                        |                             |                         | I                              |                        |             |
| Multisal Voerladegaa                                                       | rd Hal A                                 |                                           | Voerlade                                    | egård Skole                  |                         |                                        |                             |                         |                                |                        |             |
| Multisal Voerladegaa                                                       | rd Hal B                                 |                                           | Voerlade                                    | egård Skole                  |                         |                                        | 1                           |                         | I                              |                        |             |
|                                                                            |                                          |                                           | Vocilade                                    |                              |                         |                                        |                             |                         |                                |                        |             |

Hvis der ikke er ledigt kan der eventuelt prøves med et andet tidspunkt.

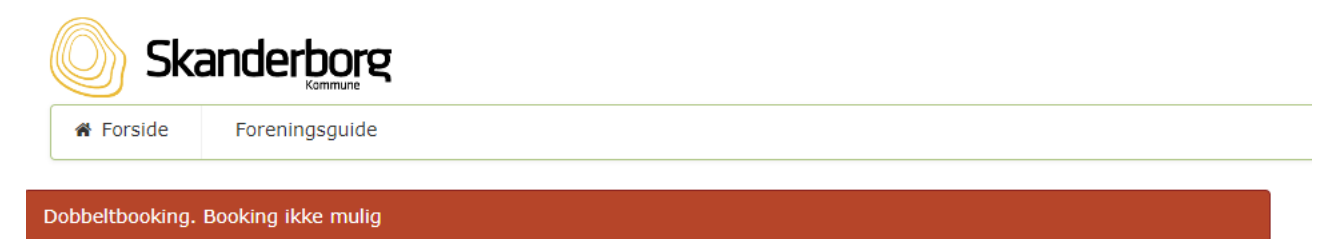

Fortryd

Hvis der er ledigt vises dette billede. Skriv en kort beskrivelse af formålet i Bookingbesked og vælg Betaling

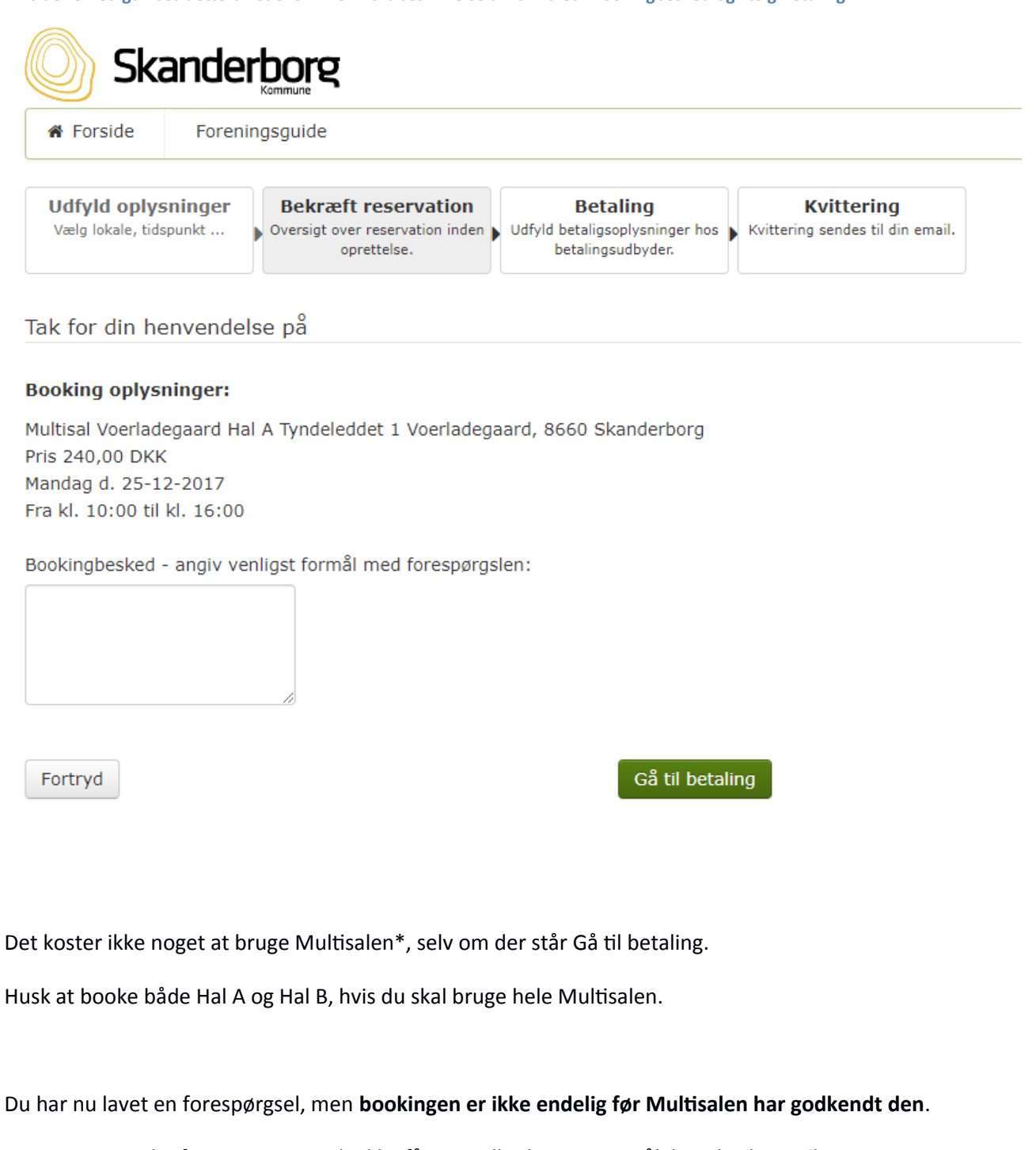

Forvent svar indenfor en uge. Hvis du ikke får svar eller har spørgsmål, kan du skrive til poul@skaanning.org.

Multisalens regler skal naturligvis overholdes, de kan findes her: http://multisal.dk/brug-af-multisalen

\*Der opkræves betaling for bookingen, hvis der tages entre-betaling til arrangementet i Multisalen